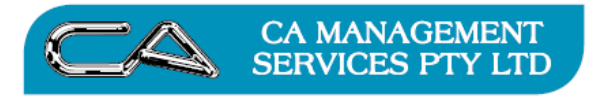

## Changing the OWDV for an Asset after EOY rollover

Overview : There are potentially two things that need amending to adjust the Opening Written Down Value – either the Cost or the Depreciation. The below deals with amending the brought forward depreciation. At the end is a short note on how to change the opening cost.

- 1. Backup the current database
- Print the Asset Valuation Schedule after rollover. Eg Asset 442 had Opening Depreciation of \$340.32

|                                                   |                                                                   |                         |                          | Ass              | et Valuatio     | n Schedule                 | (Accounting | g)              |                         |           |           |                         |                       |
|---------------------------------------------------|-------------------------------------------------------------------|-------------------------|--------------------------|------------------|-----------------|----------------------------|-------------|-----------------|-------------------------|-----------|-----------|-------------------------|-----------------------|
| 4/09/2009                                         | - 2:32:23PM                                                       |                         |                          |                  | For Year T      | o Date To 31               | -Jul-2008   |                 |                         |           |           |                         | Page 1 of             |
|                                                   |                                                                   |                         |                          | Γ                |                 | LEDGER                     | COSTS       |                 | L                       | EDGER PR  | OVISIONS  |                         |                       |
| Asset                                             | Description                                                       | Depreciati<br>Type & Ra | on Acquisition<br>e Date | Original<br>Cost | Opening<br>Cost | Additions/<br>Revaluations | Disposals   | Closing<br>Cost | Opening<br>Depreciation | Additions | Disposals | Closing<br>Depreciation | Written<br>Down Value |
| 442                                               | Pentium Computer                                                  |                         |                          | 3,000.00         | 3,000.00        | 0.00                       | 0.00        | 3,000.00        | 340.32                  | 0.00      | 0.00      | 340.32                  | 2,659.68              |
| 464                                               | Pentium Computer                                                  | D 25.00%                | 09/02/2008               | 3,000.00         | 3,000.00        | 0.00                       | 0.00        | 3,000.00        | 340.32                  | 0.00      | 0.00      | 340.32                  | 2,659.6               |
| 443                                               | HP Printer                                                        |                         |                          | 900.00           | 900.00          | 0.00                       | 0.00        | 900.00          | 87.09                   | 0.00      | 0.00      | 87.09                   | 812.91                |
| 465                                               | HP Printer                                                        | D 25.00%                | 09/02/2008               | 900.00           | 900.00          | 0.00                       | 0.00        | 900.00          | 87.09                   | 0.00      | 0.00      | 87.09                   | 812.91                |
| 444                                               | Desktop Scanner                                                   |                         |                          | 800.00           | 800.00          | 0.00                       | 0.00        | 800.00          |                         | 0.00      | 0.00      |                         | 722.59                |
| 466                                               | Desktop Scanner                                                   | D 25.00%                | 09/02/2008               | 800.00           | 800.00          | 0.00                       | 0.00        | 800.00          | 77.41                   | 0.00      | 0.00      | 77.41                   | 722.59                |
| 445                                               | Pentium Computer                                                  |                         |                          | 2,400.00         | 2,400.00        | 0.00                       | 0.00        | 2,400.00        | 224.23                  | 0.00      | 0.00      | 224.23                  | 2,175.77              |
| 467                                               | Pentium Motherboard                                               | D 25.00%                | 14/02/2008               | 900.00           | 900.00          | 0.00                       | 0.00        | 900.00          | 84.08                   | 0.00      | 0.00      | 84.08                   | 815.93                |
| 468                                               | Pentium CPU                                                       | D 25.00%                | 14/02/2008               | 600.00           | 600.00          | 0.00                       | 0.00        | 600.00          | 56.06                   | 0.00      | 0.00      | 56.06                   | 543.9                 |
| 470                                               | 1.6GB Disk Drive                                                  | D 25.00%                | 14/02/2008               | 500.00           | 500.00          | 0.00                       | 0.00        | 500.00          | 46.72                   | 0.00      | 0.00      | 46.72                   | 453.20                |
| 446                                               | Suzuki                                                            |                         |                          | 7,000.00         | 7,000.00        | 0.00                       | 0.00        | 7,000.00        | 334.16                  | 0.00      | 0.00      | 334.16                  | 6,665.84              |
| 471                                               | Suzuki                                                            | D 10.00%                | 07/01/2008               | 7,000.00         | 7,000.00        | 0.00                       | 0.00        | 7,000.00        | 334.16                  | 0.00      | 0.00      | 334.16                  | 6,665.8               |
| 447                                               | Office Desk                                                       |                         |                          | 350.00           | 350.00          | 0.00                       | 0,00        | 350.00          | 6.97                    | 0,00      | 0.00      | 6.97                    | 343.03                |
| 473                                               | Office Desk                                                       | S 8.00%                 | 22/03/2008               | 350.00           | 350.00          | 0.00                       | 0.00        | 350.00          | 6.97                    | 0.00      | 0.00      | 6.97                    | 343.00                |
| 448                                               | Shelves                                                           |                         |                          | 400.00           | 400.00          | 0.00                       | 0,00        | 400.00          | 7.95                    | 0.00      | 0.00      | 7,95                    | 392.05                |
| 474                                               | Shelves                                                           | S 8.00%                 | 22/03/2008               | 400.00           | 400.00          | 0.00                       | 0.00        | 400.00          | 7.95                    | 0.00      | 0.00      | 7.95                    | 392.05                |
| -                                                 | Report Totals                                                     |                         |                          | 14,850.00        | 14,850.00       | 0.00                       | 0.00        | 14,850.00       | 1,078.13                | 0.00      | 0.00      | 1,078.13                | 13,771.87             |
| Legend<br>Deprecia<br>D - Di<br>S - Str<br>U - Un | ton Type<br>In hish log V alue<br>alght Line<br>Iss of Production |                         |                          |                  | *** EN          | D OF REPO                  | RT ***      |                 |                         |           |           |                         |                       |

 Go to F-T-P to enter a depreciation adjustment dated 30 June 2008 (or Period 12). The New Acc/Tax Dep should be the difference to make up to the correct opening depreciation required eg: \$400 - \$340.32 = \$59.68

| mponent D          | epreciation Details            |                 |                 |               |               |   |
|--------------------|--------------------------------|-----------------|-----------------|---------------|---------------|---|
| Asse<br>Descriptio | et: 442<br>n: Pentium Computer |                 | _               |               |               |   |
| Compon             | Description                    | Dflt. Acc. Dep. | Dflt. Tax. Dep. | New Acc. Dep. | New Tax. Dep. |   |
| 464                | Pentium Computer               | \$0.00          | \$0.00          | \$59.68       | 59.68         | = |
|                    |                                |                 |                 |               |               | - |
|                    |                                |                 |                 |               |               |   |
|                    |                                |                 |                 |               |               |   |
|                    |                                |                 |                 |               |               |   |
|                    |                                |                 |                 |               |               |   |
|                    |                                |                 |                 |               |               |   |
|                    |                                |                 |                 |               |               |   |
|                    |                                |                 |                 |               |               | _ |
|                    |                                |                 |                 | \$0.0         | 0 \$0.00      | ) |
|                    |                                |                 |                 |               | 0             | ĸ |
|                    |                                |                 |                 |               |               | _ |

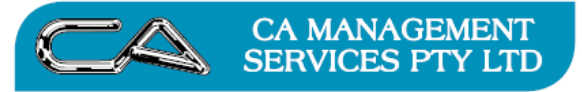

4. Print the GL Entry Reference Report (G-R-E) to show the journals effected from the depreciation adjustment made. We're assuming that the brought forward general ledger depreciation balance is already correct, so we'll need to reverse the journal just raised in step 3. Reverse the journal(s) out through G-T-J.

| GL ENTRY REFERENCE REPORT<br>1/09/2009 - 2:43:36PM GL Period June 2008 (12) |         |                               |                |         |  |                                     |       |       |  |  |
|-----------------------------------------------------------------------------|---------|-------------------------------|----------------|---------|--|-------------------------------------|-------|-------|--|--|
| Entry<br>Reference                                                          | Account | Name                          | Debits         | Credits |  |                                     |       |       |  |  |
| 23,736                                                                      | 4230    | Depreciation Expense          | DPR 30/06/2008 | DP149   |  | FA: 442/464 Depreciation adjustment | 59.68 |       |  |  |
| 23,736                                                                      | 9406    | Less Accumulated Depreciation | DPR 30/06/2008 | DP149   |  | FA: 442/464 Depreciation adjustment |       | 59.68 |  |  |
|                                                                             |         | GL Period June 2008 (12)      |                |         |  |                                     | 59.68 | 59.68 |  |  |
|                                                                             |         | 2 Records Read                |                |         |  |                                     |       |       |  |  |
|                                                                             |         |                               |                |         |  |                                     |       |       |  |  |
|                                                                             |         |                               |                |         |  |                                     |       |       |  |  |
|                                                                             |         |                               |                |         |  |                                     |       |       |  |  |
|                                                                             |         |                               |                |         |  |                                     |       |       |  |  |
|                                                                             |         |                               |                |         |  |                                     |       |       |  |  |

 Go to DB Explorer, look up FA transaction details table (285) and change the Prd\_Date to 30/06/2008 – this will make the fixed asset ledger put the depreciation in our b/f depreciation column.

| File Record Database Window Help        |            |               |              |                   |        |      |    |            |            |         |         |   |
|-----------------------------------------|------------|---------------|--------------|-------------------|--------|------|----|------------|------------|---------|---------|---|
| 4 🕨   💥   🖬 🗙 🔁   🐒 🛍 🛍 🎽               | <u>e</u> . | rt 📖 🕨        | ? 🗄          |                   |        |      |    |            |            |         |         |   |
| ist of Tables                           | T          | able Attribut | es           |                   |        |      |    |            |            |         |         |   |
|                                         |            | Data Lau      |              | . leu             | 1 - 1  |      |    |            |            |         |         |   |
| 238 - OE Order Selection Pool Lines     | ^          |               | ributes   In | dexes   Fields    | Iree   |      |    |            |            |         |         |   |
|                                         |            | Recn          | Fatall#      | Event             | S Fama | Comp | S  | S Date     | Prd Date   | Ref_No1 | Ref_No2 |   |
| 240 - OE Occurrence Groups              |            | 29            | 2198         | 23564             | 445    | 467  | X  | 31/03/2008 | 31/03/2008 | RR126   |         |   |
| 200 - PO Order Transaction Details      |            | 30            | 2199         | 23565             | 445    | 467  | 4  | 16/03/2008 | 31/03/2008 | TT117   |         |   |
| Zol - PO Order Transaction Lines        |            | 31            | 2200         | 23729             | 442    | 464  | X  | 30/04/2008 | 30/04/2008 | DP145   |         |   |
| 262 - PO Invoice/Delivery Details       |            | 32            | 2201         | 23729             | 443    | 465  | Х  | 30/04/2008 | 30/04/2008 | DP145   |         |   |
| 263 - PO Invoice/Delivery Lines         |            | 33            | 2202         | 23729             | 444    | 466  | Х  | 30/04/2008 | 30/04/2008 | DP145   |         |   |
| 😥 🚽 264 - PO Delivery Instructions      |            | 34            | 2203         | 23729             | 445    | 467  | X  | 30/04/2008 | 30/04/2008 | DP145   |         |   |
| 😥 🕞 265 - PO INCO Terms                 |            | 35            | 2204         | 23729             | 445    | 468  | X  | 30/04/2008 | 30/04/2008 | DP145   |         |   |
| 🗄 😑 280 - FA Assets                     |            | 36            | 2205         | 23729             | 445    | 469  | X  | 30/04/2008 | 30/04/2008 | DP145   |         |   |
| 🗉 😑 281 - FA Components                 |            | 37            | 2206         | 23729             | 445    | 470  | ×  | 30/04/2008 | 30/04/2008 | DP145   |         |   |
| + 282 - FA Groups                       |            | 38            | 2207         | 23729             | 446    | 4/1  | X  | 30/04/2008 | 30/04/2008 | DP145   |         |   |
| 1 283 - FA Supplementary Group 1        |            | 39            | 2208         | 23729             | 44/    | 473  | X  | 30/04/2008 | 30/04/2008 | DP145   |         |   |
| R 284 - FA Supplementary Group 2        |            | 40            | 2209         | 23729             | 448    | 4/4  | X  | 30/04/2008 | 30/04/2008 | DP145   |         |   |
| 200 TA Supplementary Group 2            |            | 41            | 2210         | 23/31             | 442    | 464  | N. | 31/05/2008 | 31/05/2008 | DP146   |         |   |
|                                         |            | 42            | 2211         | 23731             | 443    | 400  | 0  | 31/05/2008 | 31/05/2008 | DF146   |         |   |
| 200 - FA Locations                      |            | 43            | 2212         | 23731             | 444    | 400  | 0  | 31/05/2008 | 21/05/2008 | DF146   |         |   |
| 1 287 - FA Consumer Price Index (CPI)   |            | 44            | 2213         | 23731             | 445    | 407  | Ŷ  | 31/05/2008 | 31/05/2008 | DP1/6   |         |   |
| 288 - FA Finance Policies               |            | 45            | 2214         | 23731             | 445    | 469  | x  | 31/05/2008 | 31/05/2008 | DP146   |         |   |
| E 289 - FA Insurance Policies           |            | 47            | 2216         | 23731             | 445    | 470  | ×  | 31/05/2008 | 31/05/2008 | DP146   |         |   |
| 🗄 🚽 290 - FA Stock Take Details         |            | 48            | 2217         | 23731             | 446    | 471  | X  | 31/05/2008 | 31/05/2008 | DP146   |         |   |
| 🗉 😑 291 - FA Stock Take Lines           |            | 49            | 2218         | 23731             | 447    | 473  | X  | 31/05/2008 | 31/05/2008 | DP146   |         |   |
| 🚛 🔁 300 - JC Jobs                       |            | 50            | 2219         | 23731             | 448    | 474  | X  | 31/05/2008 | 31/05/2008 | DP146   |         |   |
| 🗄 😝 301 - JC Cost Centres               |            | 51            | 2220         | 23733             | 442    | 464  | X  | 30/06/2008 | 30/06/2008 | DP147   |         |   |
| + 🗃 302 - JC Job Groups                 |            | 52            | 2221         | 23733             | 443    | 465  | X  | 30/06/2008 | 30/06/2008 | DP147   |         |   |
| 🛱 🕞 303 - JC Job Grouping 1             |            | 53            | 2222         | 23733             | 444    | 466  | X  | 30/06/2008 | 30/06/2008 | DP147   |         |   |
| 1 304 - JC Job Grouping 2               |            | 54            | 2223         | 23733             | 445    | 467  | X  | 30/06/2008 | 30/06/2008 | DP147   |         |   |
| - 9 305 - IC Transactions               |            | 55            | 2224         | 23733             | 445    | 468  | X  | 30/06/2008 | 30/06/2008 | DP147   |         |   |
|                                         | =          | 56            | 2225         | 23733             | 445    | 469  | X  | 30/06/2008 | 30/06/2008 | DP147   |         |   |
|                                         |            | 57            | 2226         | 23733             | 445    | 470  | X  | 30/06/2008 | 30/06/2008 | DP147   |         |   |
| D 200 - JC Employees                    |            | 58            | 2227         | 23733             | 446    | 471  | X  | 30/06/2008 | 30/06/2008 | DP147   |         |   |
| 1 SUB - JC Activities                   |            | 59            | 2228         | 23733             | 447    | 473  | X  | 30/06/2008 | 30/06/2008 | DP147   |         |   |
| E 309 - JC Overheads                    |            | 60            | 2229         | 23733             | 448    | 474  | Х  | 30/06/2008 | 30/06/2008 | DP147   |         |   |
| 📺 🤘 310 - JC Employee + Activity Stats. |            | 61            | 2230         | 23734             | 442    | 464  | X  | 30/06/2008 | 30/06/2008 | DP148   |         | E |
| 🗄 🔚 311 - JC Default Cost Centres       |            | 62            | 2231         | 23736             | 442    | 464  | X  | 30/06/2008 | 30/6/2008  | DP149   |         |   |
| 🗄 🔒 312 - JC WIP Apply Table            |            |               |              |                   | [m]    |      |    |            |            |         |         | - |
| 🗄 🔒 313 - JC Budgets                    |            | •             |              |                   | III    |      |    |            |            |         |         | • |
| 🗄 🕞 314 - JC Applied Transactions       | -          |               |              |                   |        |      |    |            |            |         |         |   |
|                                         | Filali     | + 0.1+        | riumanh\d    | A shall a link of | 20     |      |    |            |            |         |         |   |

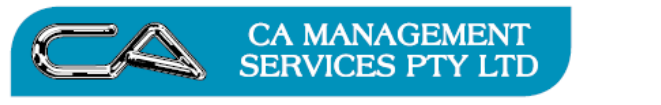

6. The transactions per the system now don't agree to the OWDV balance, so go Check Integrity of Assets (F-S-I)

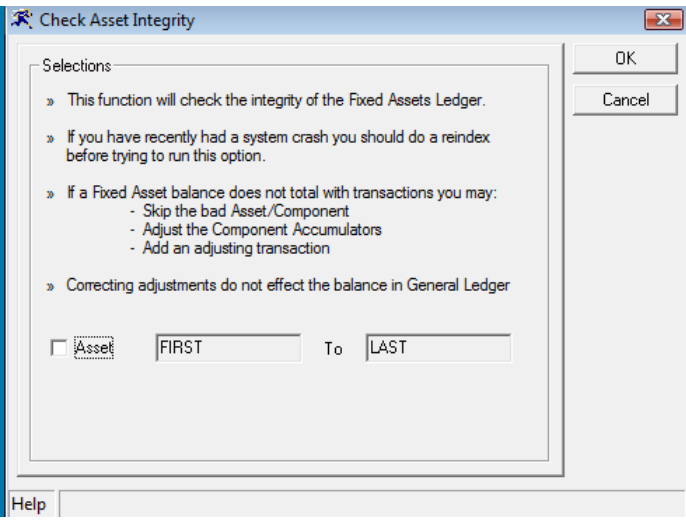

Click Ok

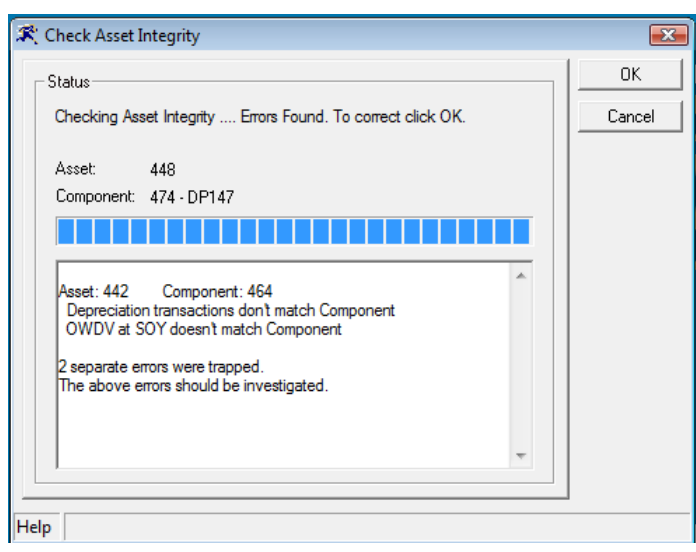

There should be a message saying that the component does not match the OWDV. Click OK

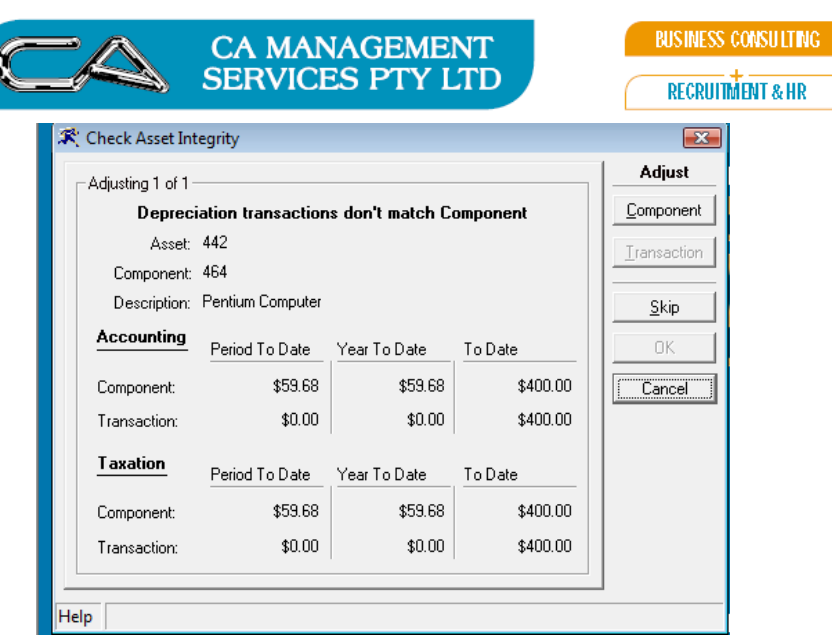

Simply Adjust component

| - Adjusting 1 of 1      |                           | Adjust    |
|-------------------------|---------------------------|-----------|
| OWDV at SO              | Y doesn't match Component | Component |
| Asset: 442              |                           | Terrentin |
| Component: 464          |                           |           |
| Description: Pentium Co | omputer                   | Skip      |
| Accounting              | OWDV at SOY               | OK        |
| Component:              | \$2,659.68                | Cancel    |
| Transaction:            | \$2,600.00                |           |
| Taxation                | OWDV at SOY               |           |
| Component:              | \$2,659.68                |           |
| Transaction:            | \$2,600.00                |           |
|                         |                           |           |

And again adjust Component

| 🛠 Check Asset Integrity              | ×            |
|--------------------------------------|--------------|
| Status<br>Summary of Integrity Check | Adjust       |
| Fixed: 1                             | Iransaction  |
| Skipped: 0                           | <u>S</u> kip |
|                                      | Cancel       |
|                                      |              |
|                                      |              |
|                                      |              |
| Help                                 |              |

Click OK

TECHNOLOGY SUPPORT

PCWORKS.COM.AU

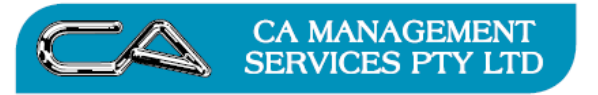

 Now print the Asset Valuation Schedule (F-R-S). The new Opening Depreciation of \$400 now displays on the report and thus your new Opening Written Down Value is correct.

| 09/2009 -                                                     | 2:57:52PM                                            |                            |                       |                  | For Year T      | o Date To 31               | -Jul-2008 |                 |                         |           |              |          | Page 1 of             |
|---------------------------------------------------------------|------------------------------------------------------|----------------------------|-----------------------|------------------|-----------------|----------------------------|-----------|-----------------|-------------------------|-----------|--------------|----------|-----------------------|
|                                                               |                                                      |                            |                       | [                |                 | LEDGER                     | COSTS     |                 | L                       | EDGER PR  | OVISION S    |          |                       |
| sset                                                          | Description                                          | Depreciatio<br>Type & Rate | n Acquisition<br>Date | Original<br>Cost | Opening<br>Cost | Additions/<br>Revaluations | Disposals | Closing<br>Cost | Opening<br>Depreciation | Additions | Disposals De | Closing  | Written<br>Down Value |
| 42                                                            | Pentium Computer                                     |                            |                       | 3,000.00         | 3,000.00        | 0.00                       | 0.00      | 3,000.00        | 400.00                  | 0.00      | 0.00         | 400.00   | 2,600.00              |
| 64                                                            | Pentium Computer                                     | D 25.00%                   | 09/02/2008            | 3,000.00         | 3,000.00        | 0.00                       | 0.00      | 3,000.00        | 400.00                  | 0.00      | 0.00         | 400.00   | 2,600.00              |
| 43                                                            | HP Printer                                           |                            |                       | 900.00           | 900.00          | 0.00                       | 0.00      | 900.00          | 87.09                   | 0.00      | 0.00         | 87.09    | 812.91                |
| 5.5                                                           | HP Printer                                           | D 25.00%                   | 09/02/2008            | 900.00           | 900.00          | 0.00                       | 0.00      | 900.00          | 87.09                   | 0.00      | 0.00         | 87.09    | 812.91                |
| 44                                                            | Desktop Scanner                                      |                            |                       | 800.00           | 800.00          | 0.00                       | 0.00      | 800.00          |                         | 0.00      | 0.00         |          | 722,55                |
| 56                                                            | Desktop Scanner                                      | D 25.00%                   | 09/02/2008            | 800.00           | 800.00          | 0.00                       | 0.00      | 800.00          | 77.41                   | 0.00      | 0.00         | 77.41    | 722.59                |
| 45                                                            | Pentium Computer                                     |                            |                       | 2,400.00         | 2,400.00        | 0.00                       | 0.00      | 2,400.00        | 224.23                  | 0.00      | 0.00         | 224.23   | 2,175.77              |
| 67                                                            | Pentium Motherboard                                  | D 25.00%                   | 14/02/2008            | 900.00           | 900.00          | 0.00                       | 0.00      | 900.00          | 84.08                   | 0.00      | 0.00         | 84.08    | 815.90                |
| 68                                                            | Pentium CPU                                          | D 25.00%                   | 14/02/2008            | 600.00           | 600.00          | 0.00                       | 0.00      | 600.00          | 56.06                   | 0.00      | 0.00         | 56.06    | 543.94                |
| 70                                                            | 1.6GB Disk Drive                                     | D 25.00%                   | 14/02/2008            | 400.00           | 400.00          | 0.00                       | 0.00      | 400.00          | 37.37                   | 0.00      | 0.00         | 37.37    | 362.63                |
| 46                                                            | Suzuki                                               |                            |                       | 7.000 00         | 7.000 00        | 0.00                       | 0,00      | 7.000 00        | 334.16                  | 0.00      | 0.00         | 334 16   | 6.665 84              |
| 71                                                            | Suzuki                                               | D 10.00%                   | 07/01/2008            | 7,000 00         | 7.000.00        | 0.00                       | 0.00      | 7.000.00        | 334 16                  | 0.00      | 0.00         | 334 16   | 6.665.8               |
| 47                                                            | Office Desk                                          |                            |                       | 350 00           | 350 00          | 0.00                       | 0.00      | 350 00          | 6.97                    | 0.00      | 0.00         | 6.97     | 343.03                |
| 73                                                            | Office Desk                                          | \$ 8,00%                   | 22/03/2008            | 350.00           | 350.00          | 0.00                       | 0.00      | 350.00          | 6.97                    | 0.00      | 0.00         | 6.97     | 343.0                 |
| 48                                                            | Shelves                                              |                            |                       | 400.00           | 400.00          | 0.00                       | 0.00      | 400.00          | 7,95                    | 0.00      | 0.00         | 7.95     | 392.05                |
| 74                                                            | Shelves                                              | S 8.00%                    | 22/03/2008            | 400.00           | 400.00          | 0.00                       | 0.00      | 400.00          | 7.95                    | 0.00      | 0.00         | 7.95     | 392.05                |
|                                                               | Report Totals                                        |                            | 2012/2012/07/07/07    | 44 950 00        | 44 950 00       | 0.00                       | 0.00      | 14 950 00       | 1 427 94                | 0.00      | 0.00         | 4 427 94 | 42 742 40             |
| egend<br>Depreciatio<br>D - Dim in<br>S - Straig<br>U - Units | m Type<br>nishing Value<br>ant Line<br>of Production |                            |                       |                  | *** EN          | D OF REPOF                 | RT ***    |                 |                         |           |              |          |                       |

To change the opening **cost** figures you can simply go in to fatall, find the addition transaction for the asset (which you can get by doing an F-R-A), then change the amount on that line.

As above, you'll also have to run an asset integrity check where you adjust the components. This method does not raise any journals